# シラバス参照機能

## ①シラバス参照画面

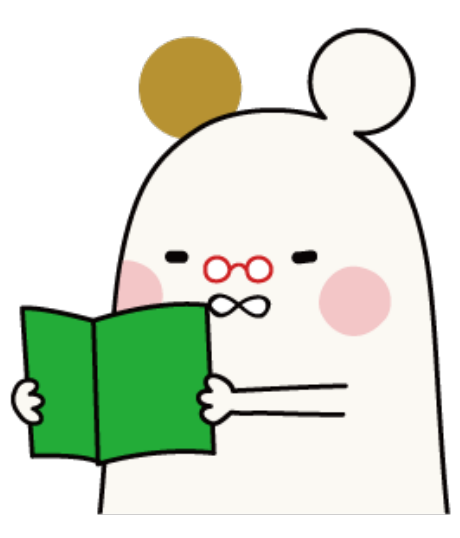

1.シラバス参照画面

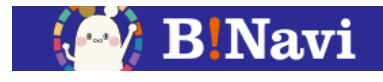

#### 左側メニュー→教務/授業関連→シラバス→シラバス参照

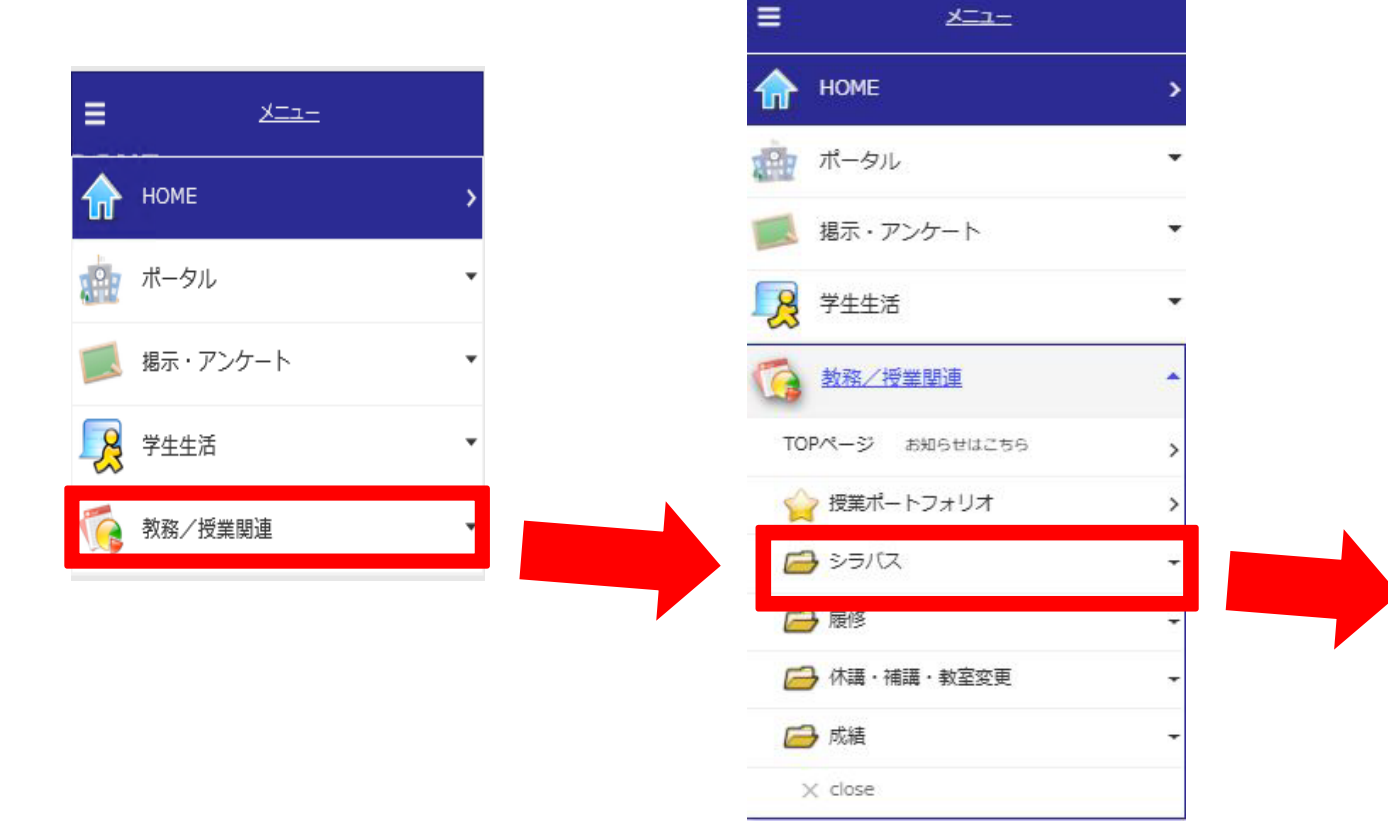

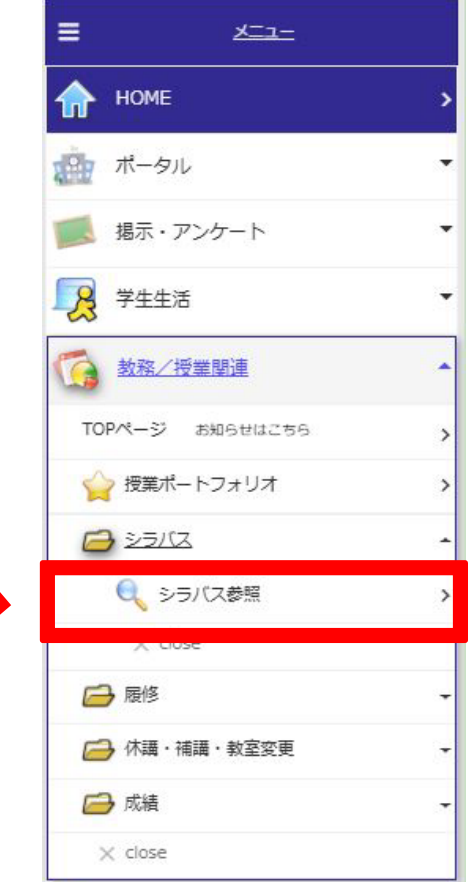

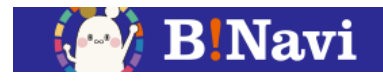

検索条件を入力し、シラバスを参照します。

時間割コードが分かっている場合は、時間割所属を選択せずに時間割コードで検索できます。 時間割所属を選択すると、基本情報管理に合わせて検索項目が表示されます。

| 🔍 シラバス参照/条件入力                            | 🔍 シラバス参照/条件入力                                   |
|------------------------------------------|-------------------------------------------------|
| 時間割条件検索                                  | 時間割条件検索                                         |
| 詳細な条件で検索する場合は、時間割所屋を選択してください             | 詳細な条件で検索する場合は、開講所屋を選択してください                     |
| 年度 2024                                  | 年度 2024                                         |
| キャンパス 越谷キャンパス                            | キャンパス                                           |
| 時間割所属 指示なし                               | 開講所属 越谷キャンパス ✓                                  |
| 時間割コード                                   | 時間割コード                                          |
| 気になる 気になるのみ                              |                                                 |
| 検索結果表示件数: 100 ✔ 件                        |                                                 |
| 検索開始 クリア                                 | 時間割コードFrom<br>~To    ~                          |
|                                          | 遠隔授業 <ul> <li>●全て ○ 遠隔授業のみ ○ 遠隔授業を除く</li> </ul> |
|                                          | 検索結果表示件数: 100 * 件 検索条件指定で条件に一致したシラバスが一覧表示されます   |
| キャンパス : 自分の所属キャンパス<br>時間割所属 : 自分の所属キャンパス | 検索開始 クリア                                        |

#### 1.シラバス参照画面

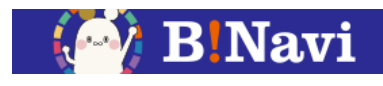

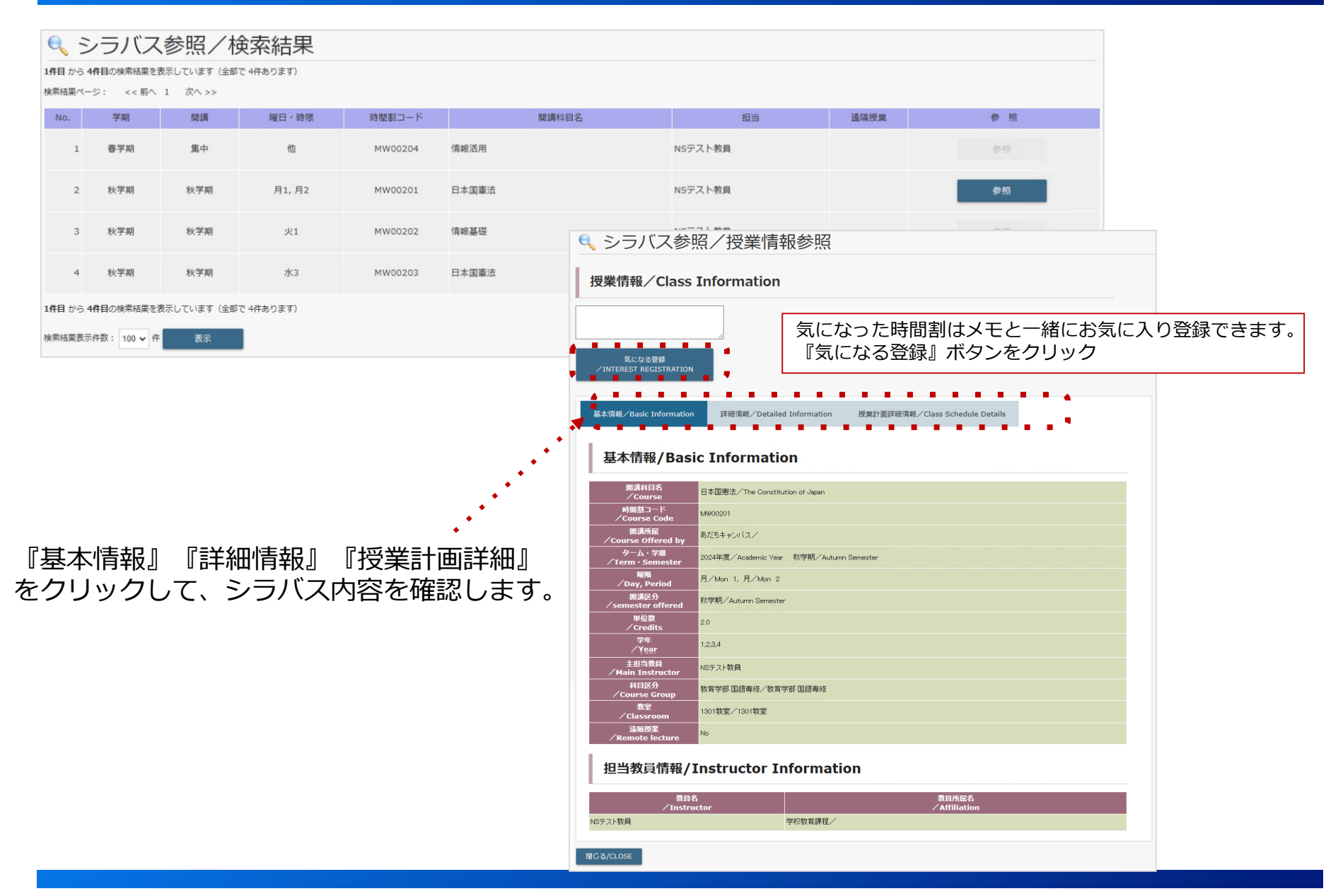

1.シラバス参照画面

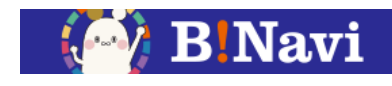

### B!Naviにログインしなくても、シラバスを参照することができます。 ※お気に入り登録はできません。

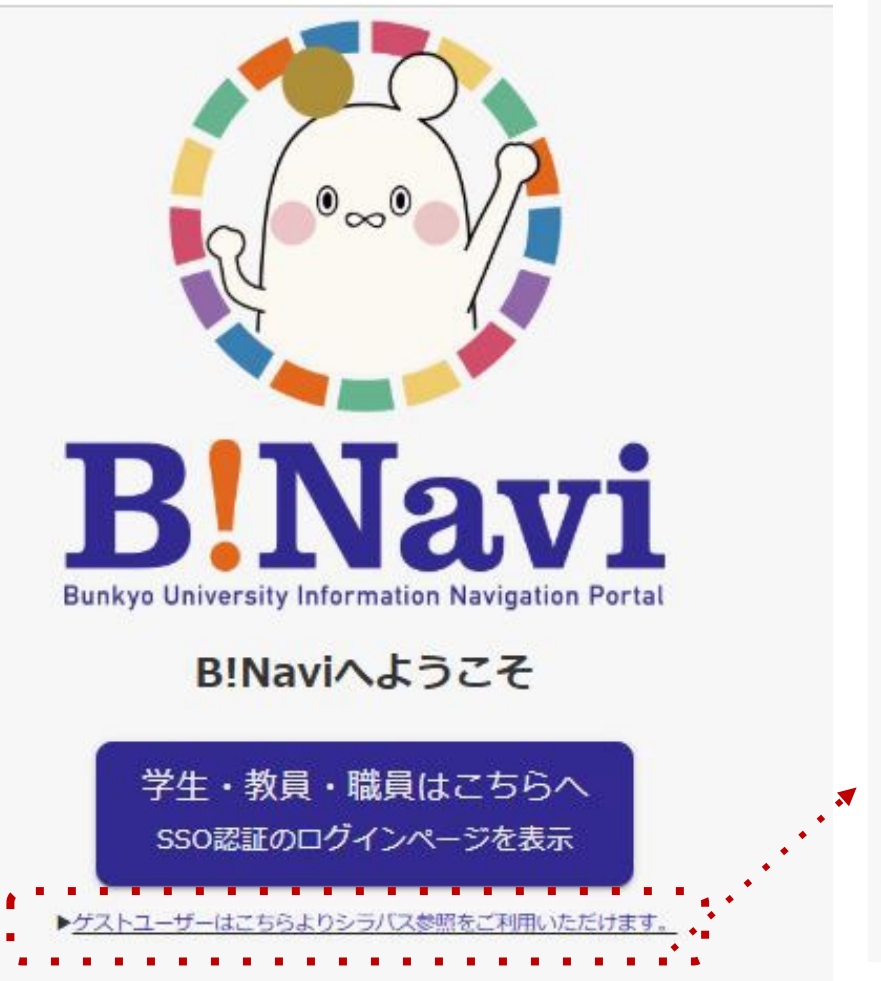

| <ul> <li>時間割所属 :</li> <li>開講区分 :</li> <li>開講科目名 :</li> <li>教員名 :</li> </ul> | 指示なし<br>指示なし <b>、</b> | •                 |         | ※部分一 |
|-----------------------------------------------------------------------------|-----------------------|-------------------|---------|------|
| 開講区分 :<br>開講科目名 :<br>教員名 :                                                  | 指示なし <b>~</b>         |                   |         | ※部分一 |
| 開講科目名 :<br>教員名 :                                                            |                       |                   |         | ※部分一 |
| 教員名 :                                                                       |                       |                   |         |      |
|                                                                             |                       | ※部分               | 分一致     |      |
| 唯口 :                                                                        | 指示なし 🗸                |                   |         |      |
| 時限 :                                                                        | 指示なし 🗸                |                   |         |      |
| キーワード :                                                                     |                       |                   |         |      |
| 3                                                                           | ※キーワードでの検<br>授業計画詳細情報 | i索範囲は、シラ/<br>gです。 | (ス詳細情報と | 1    |
| 検索結果表示件数: 20                                                                | ✔ 件                   |                   |         |      |